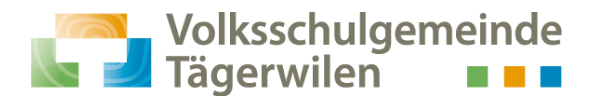

## Digitale Bibliothek Ostschweiz: eine Anleitung

Benutzerinnen und Benutzer der Volksschulgemeinde Tägerwilen können auf www.dibiost.ch oder über die onleihe-App digitale Medien (Bücher, Hörbücher, Musik, Videos und Zeitschriften) ausleihen - von überall und jederzeit.

## Beispiel: suche ein Buch zum Stichwort "die drei ???"

Anleitung: Webbrowser unter www.dibiost.ch

- 1. Geben Sie den Begriff "die drei ???" im Suchfeld ein.
- 2. Unter Filter können Sie nach Medientyp filtern. Z.Bsp. eAudio
- 3. Nun erscheint eine Liste mit allen verfügbaren Medien zu diesem Stichwort.
- 4. Wenn das Medium verfügbar ist, steht unten: Q JETZT AUSLEIHEN
- 5. Klicken Sie auf den Button: DIETZT AUSLEIHEN
- 6. Wenn Sie noch einmal auf diesen Button klicken, können Sie die Ausleihdauer bestimmen.
- 7. Unter T finden Sie die Schul- und Gemeindebibliothek Tägerwilen.
- 8. Wählen Sie diese aus und klicken Sie zuunterst auf Weiter.
- 9. Jetzt müssen Sie Ihren Benutzercode und das Passwort eingeben.
- 10. Jetzt können Sie direkt im Browser lesen, hören oder schauen.

## Anleitung: App Onleihe

- 1. Laden Sie das App Onleihe auf Ihr Smartphone oder Tablet.
- 2. Wählen Sie die Bibliothek aus. -> Tägerwilen eingeben und auswählen
- 3. Klicken Sie die drei Striche 🧮 oben links und wählen Sie «Mein Konto» aus
- 4. Ev. muss noch einmal die Bibliothek ausgewählt werden -> Tägerwilen
- 5. Jetzt müssen Sie Ihren Benutzercode und das Passwort eingeben.
- 6. Klicken Sie nun auf die Lupe.
- 7. Tippen Sie: «die drei ???» ein.
- 8. Unter Liste Filtern können Sie nach Medienart filtern. z.Bsp. eAudio
- 9. Wenn das Medium verfügbar ist steht unten: 🛛 Ausleihen
- 10. Sie können jetzt die Ausleihdauer bestimmen.
- 11. Klicken Sie auf den Button: 🛛 Ausleihen
- 12. Jetzt können Sie direkt auf dem Smartphone oder Tablet lesen, hören oder schauen.

## Wichtig!

Wenn Sie die ausgeliehenen Medien nicht mehr benötigen, können Sie sie vorzeitig zurückgeben. Dazu klicken Sie im Programm Onleihe beim gewünschten Medium auf die drei Punkte oben rechts und wählen «vorzeitig zurückgeben» aus. So wird der Titel für andere frei!

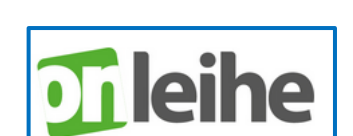

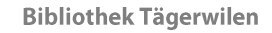

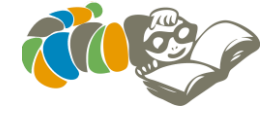

**TSCHWEIZ**